# Manual for LSG Mobile app in integration with MPmobile Application

Screen 1 :- Main Screen of MP mobile Application with icon of LSG Services.

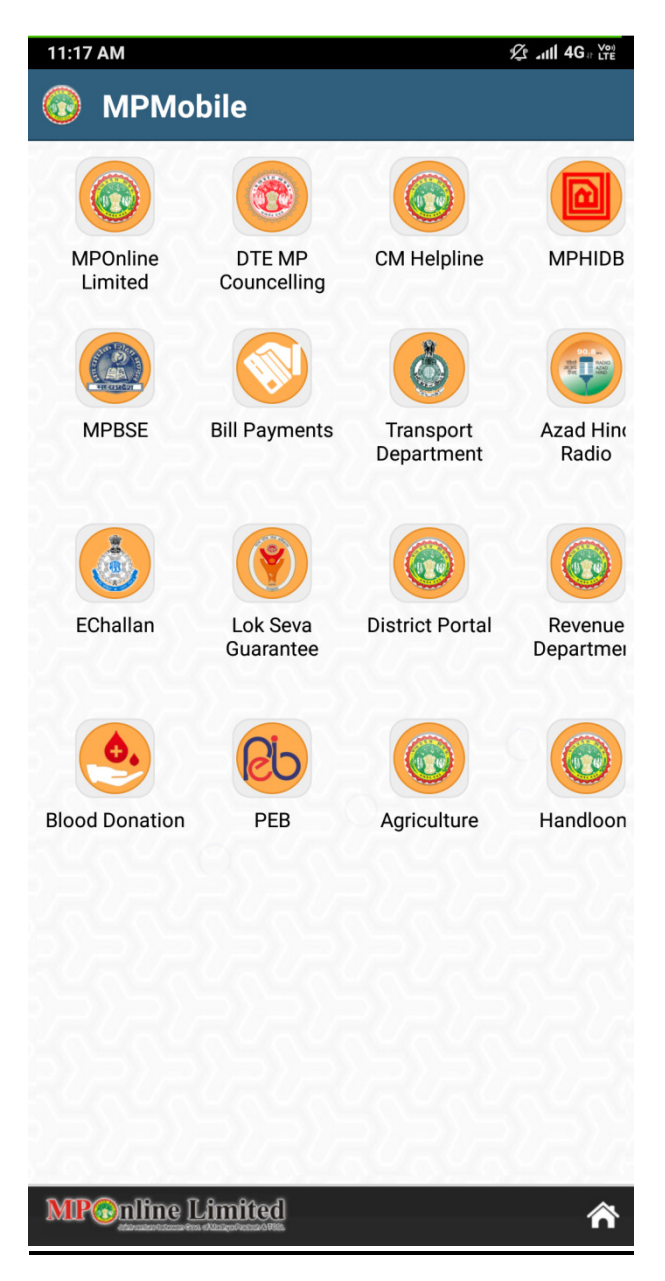

Screen 2 :- Second Screen of LSG mobile application.

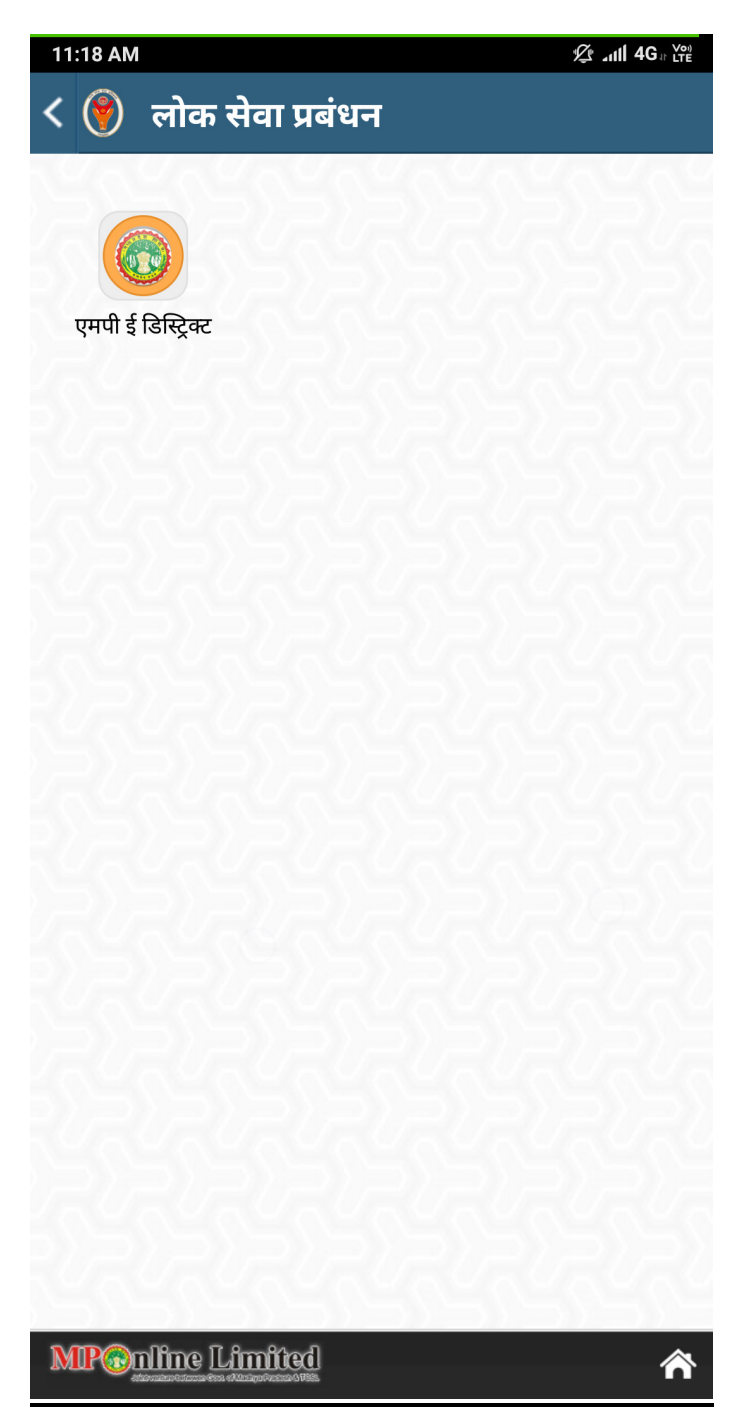

### Screen 3:- Following features are provided in MpEdistrict section

- 1. Search existing application of the service applied
- 2. Several government schemes and their detailed information
- 3. Available services which can be availed using this application.
- 4. We can download the receipt of the service using registration number.

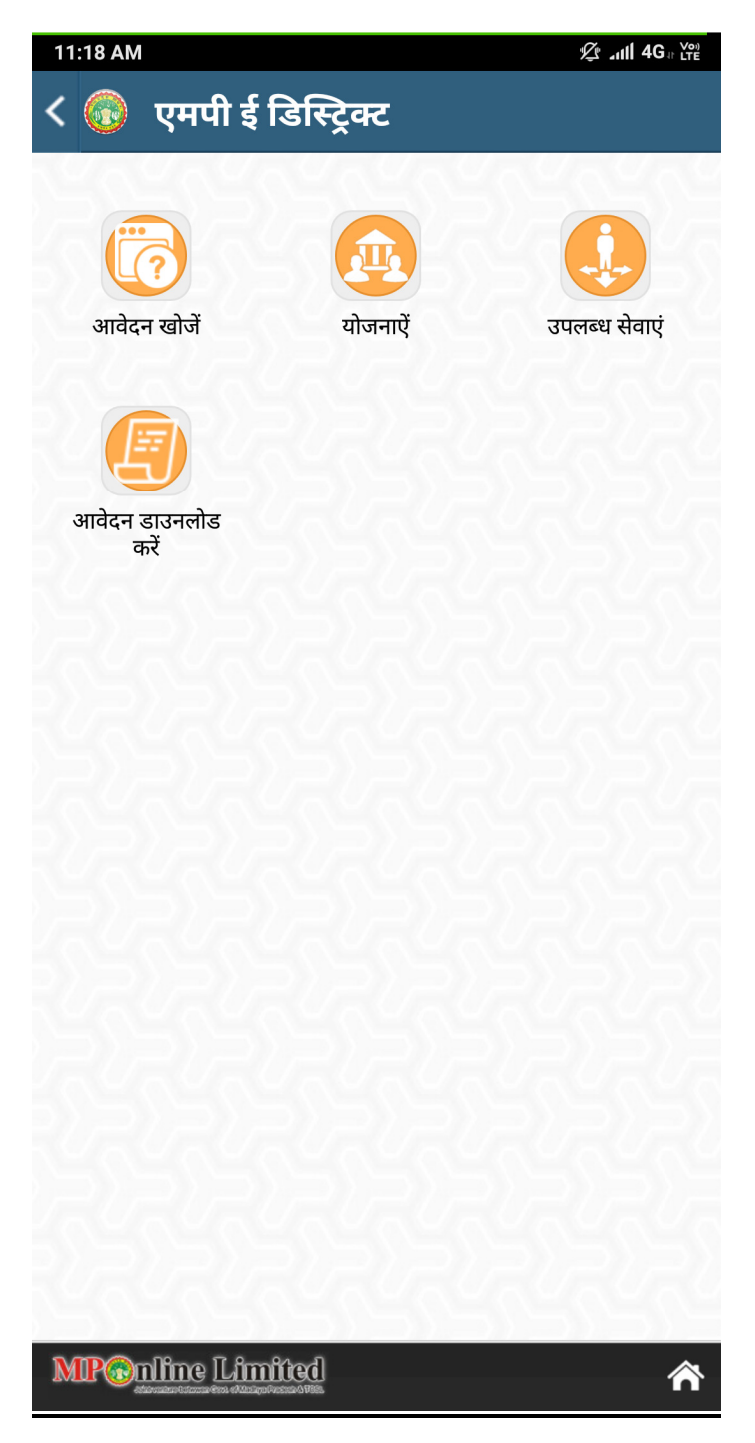

Screen 4 :- Search Application

We can search the application of the services using aadhar, mobile or registration number of the service

| 11:52 AM                   | गावेदन खोजे  | ·                            | 《: 제 Kiế 今,   |
|----------------------------|--------------|------------------------------|---------------|
| रजिस्ट्रेशन नम्बर दर्ज करे |              |                              |               |
| RS / 44                    | 4 / 0110 /   | 258 <b>/</b> 20 <sup>-</sup> | 18            |
| L                          | 2            | म                            |               |
| आवेदक का र                 | आधार क्रमांक |                              |               |
|                            | र            | म                            |               |
| आवेदक का मोबाइल नं.        |              |                              |               |
| आवेदन खोजें                |              |                              |               |
|                            | Limited      |                              | *             |
| 1                          | 2            | 3                            | -             |
| 4                          | 5            | 6                            | <u> </u>      |
| 7                          | 8            | 9                            | ×             |
| ŗ                          | 0            |                              | $\rightarrow$ |

Screen 5 :- Status of the application

We can view the current status of the services availed using lsk and can download the receipt

| 11:20 AM                                                                                          |              |
|---------------------------------------------------------------------------------------------------|--------------|
| < 👸 आवेदन विवरण                                                                                   |              |
| <b>रजिस्ट्रेशन क्रमांक</b><br>RS/419/0111/37673/2018                                              |              |
| <b>रजिस्ट्रेशन की तारीख</b><br>12/Sep/2018 10:52:41 AM                                            |              |
| <b>रजिस्ट्रेशन समापन की तारीख</b><br>12/Sep/2018 04:24:52 PM                                      |              |
| स्थिति<br>Disposed                                                                                |              |
| <b>आवेदक का नाम</b><br>Bharat Singh Atal                                                          |              |
| <b>आवेदक का पता</b><br>419 BUS STEND CHAURAHA RAMPUR KAL<br>RAMPUR KALAN,Rampur Kalan,Sabalgarh,ग | AN<br>मुरैना |
| <b>सेवा का नाम</b><br>6.2 क़ानूनी बाध्यता के कारण आय प्रमाण पत्र  प्रदाय व                        | करना         |
| Target Date<br>17/Sep/2018                                                                        |              |
| Download                                                                                          |              |

#### Screen 5 :- Available Services

We can view all the available EKYC services using sliding list differtiated with all the departments

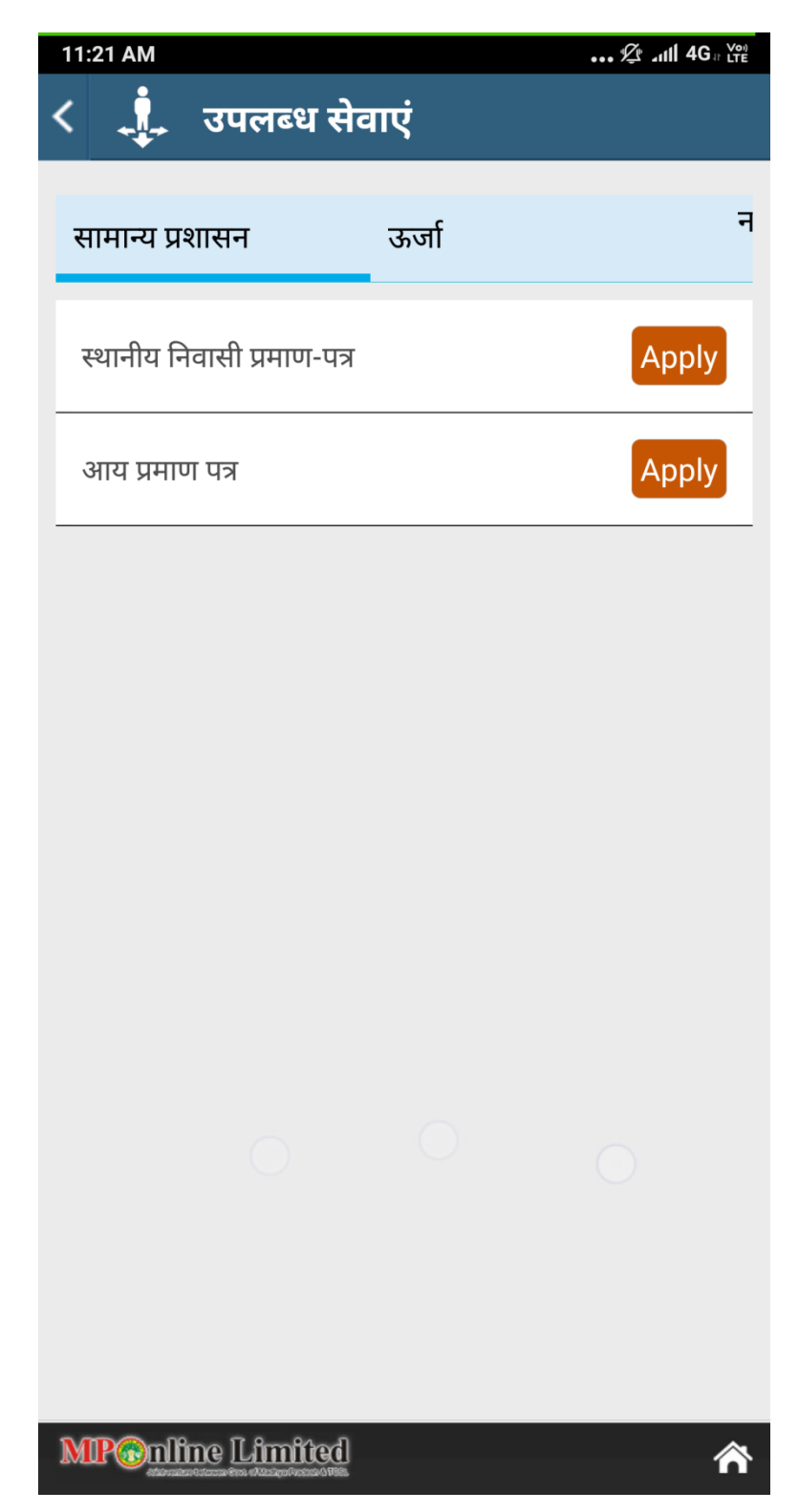

### Screen 6 :- Service Details

We can view all the details of service such as necessary documents, timeline, first officer, second officer.

| 11:21 AM ½ .ull 4                                                                                                    | G ⊪ Voi) |  |  |
|----------------------------------------------------------------------------------------------------|----------|--|--|
| < 🤹 स्थानीय निवासी प्रमाण-पत्र                                                                                                    |          |  |  |
| <b>अधिसूचित सेवा</b><br>स्थानीय निवासी प्रमाण-पत्र                                                                                     |          |  |  |
| आवेदन के साथ सलंग्न किये जाने वाले दस्तावेज<br>स्वयं का घोषणा पत्र ।                                                                   |          |  |  |
| <b>सेवाएँ प्रदान करने के लिए निश्चित की गई समय-सीमा</b><br>शहरी क्षेत्र के लिए - 7 कार्य दिवस<br>ग्रामीण क्षेत्र के लिए - 7 कार्य दिवस |          |  |  |
| <mark>प्रथम अपील अधिकारी का पद नाम एवं पता</mark><br>अनुविभागीय अधिकारी, राजस्व                                                        |          |  |  |
| प्रथम अपील के निराकरण के लिए निश्चित की गई समय-सीमा<br>15 कार्य दिवस                                                                   |          |  |  |
| द्वितीय अपीली प्राधिकारी का पद नाम एवं पता<br>कलेक्टर                                                                                  |          |  |  |
| Preview Form Apply                                                                                                    |          |  |  |
|                                                                                                    |          |  |  |
|                                                                                                    |          |  |  |
|                                                                                                    |          |  |  |
|                                                                                                    |          |  |  |
|                                                                                                    |          |  |  |
|                                                                                                    |          |  |  |
| MP Conline Limited                                                                                                    | ⋒        |  |  |

#### Screen 7 :- Service Preview Form

We can view a form template of the service to be applied so that user can be sure that what kind of information is needed before applying.

| 11:21 AM 🖉 all 4G 🖓 🖓                                                                                                    |   |  |  |  |
|----------------------------------------------------------------------------------------------------|---|--|--|--|
| < 🙏 स्थानीय निवासी प्रमाण-पत्र                                                                                                    |   |  |  |  |
| अधिसूर्गं वेत चेवा<br>स्थानी 1 निवासी प्रमाण-पत्र<br>मनोटग/मनेटग                                                                                                    |   |  |  |  |
| आवेदन मेरे बारे में विवरण निम्नानुसार है । मेरे द्वारा संपादित<br>स्वयं शपथ पत्र संलग्न है । यह निवेदन है कि मुझे मध्यप्रदेश का<br>स्थानीय निवासी प्रमाण पत्र प्रदाय करने का कष्ट करें - |   |  |  |  |
| सेवाएँ प्र ः === हितग्राही का आधार नम्बर === भाष-सीमा<br>शहरी                                                                                                    |   |  |  |  |
| ग्रामा० का का माए-२ काम 1998<br>1. नाम<br>प्रथम अ                                                                                                    |   |  |  |  |
| अनुवि<br>2. पिता/पति का नाम<br>प्रथम अ                                                                                                    |   |  |  |  |
| 15 क 3. जन्म तिथि (DD/MM/YYYY)                                                                                                    |   |  |  |  |
| कलेक र<br>(अ) मकान नं.                                                                                                    |   |  |  |  |
| (ब) मोहल्ला                                                                                                    |   |  |  |  |
| (হু) जिला                                                                                                    |   |  |  |  |
| (द) तहसील                                                                                                    |   |  |  |  |
| (स) ग्राम/शहर का नाम                                                                                                    |   |  |  |  |
| Close                                                                                                    |   |  |  |  |
| MP@nline Limited                                                                                                    | Â |  |  |  |

Screen 8:- Ekyc Authentication Screen

Before applying for the service, ekyc authentication has to be done using otp generated on registered mobile number.

| 1  | 2:24 PM   |                 |            | 🕸 📶 🎬 📚 |
|----|-----------|-----------------|------------|---------|
| <  |           | आधार लॉगि       | न          |         |
|    |           |                 |            |         |
|    | 4538122   | 200808          |            |         |
|    | 4000122   | 209000          |            |         |
|    | ओटीपी नंत | बर दर्ज करें    |            |         |
|    |           |                 |            |         |
|    |           | Submit          | Resend OTP |         |
|    |           |                 |            |         |
|    |           |                 |            |         |
|    |           |                 |            |         |
|    |           |                 |            |         |
|    |           |                 |            |         |
|    |           |                 |            |         |
|    |           |                 |            |         |
| ٦  | MD@mlfr   | an II frontford |            | ~       |
| T. |           |                 |            |         |
|    | 1         | 2               | 3          | _       |
|    |           |                 |            |         |
|    | 4         | 5               | 6          |         |
|    | 7         | 0               | 0          |         |
|    | /         | 8               | 9          | ×       |
|    |           | 0               |            |         |
|    | ,         | 0               | •          |         |

#### Screen 9:- Service MetaData Form

Metadata (Static) Form for service to be applied after Ekyc Authentication using Aadhar number.

| 11:22 AM          |                                                |
|-------------------|------------------------------------------------|
| ८ । आवे           | दन पणत्र                                       |
|                   | 41212                                          |
| नाम *             | Arun Joshi                                     |
| पिता/पति का नाम * | : Mahesh Joshi                                 |
| यूआईडी नंबर       | 453812209808                                   |
| पता *             | 201 reve, annapurna road, 201 revenue<br>nagar |
| मोबाइल +91        |                                                |
| ईमेल              |                                                |
| लिंग *            | कृपया Gender चुनें 🔹 👻                         |
| वर्ग *            | कृपया caste चुनें 🔹 👻                          |
| जिला              | कृपया जिला चुनें 🔹 🔻                           |
| तहसील             |                                                |
| क्षेत्र *         | 💿 ग्रामीण 💿 शहरी                               |
| गांव/शहर          | •                                              |
| वार्ड चुनें       | •                                              |
|                   | Save & Next                                    |

Screen 10:- Service Generic Form

Generic form for the service along with document uploads features. This will be different for every service depends on their specification. Service availed after filling form and doing payment

| 11:23                                                                                                    | АМ                                |                                                                                                    | 4G = Vel        |  |  |
|----------------------------------------------------------------------------------------------------|-----------------------------------|----------------------------------------------------------------------------------------------------|-----------------|--|--|
| <                                                                                                    | ļ.                                | आवेदन प्रपत्र                                                                                                    |                 |  |  |
| महोद                                                                                                    | य/महो                             | ोदया,                                                                                                    |                 |  |  |
| मेरे बारे में विवरण निम्नानुसार है । मेरे द्वारा संपादित शपथ<br>पत्र संलग्न है । यह निवेदन है कि मुझे मध्यप्रदेश का स्थानीय निवासी<br>प्रमाण पत्र प्रदाय करने का कष्ट करें - |                                   |                                                                                                    |                 |  |  |
| ===                                                                                                    | === हितग्राही का आधार नम्बर ===   |                                                                                                    |                 |  |  |
| 453                                                                                                    | 8122                              | 209808                                                                                                    |                 |  |  |
| 1. ना                                                                                                    | म**                               |                                                                                                    |                 |  |  |
| Aru                                                                                                    | n Jos                             | shi                                                                                                    |                 |  |  |
| 2. वि                                                                                                    | ता/र्पा                           | ति का नाम**                                                                                                    |                 |  |  |
| : Ma                                                                                                    | hesh                              | h Joshi                                                                                                    |                 |  |  |
| 3. ज                                                                                                    | न्म ति                            | থি (DD/MM/YYYY)**                                                                                                    |                 |  |  |
| 4. नि                                                                                                    | वास क                             | न पूरा पता                                                                                                    |                 |  |  |
| (अ                                                                                                    | ) मका                             | ान नं.**                                                                                                    |                 |  |  |
| (র)                                                                                                    | मोहत                              | ज्जा **                                                                                                    |                 |  |  |
|                                                                                                    |                                   |                                                                                                    |                 |  |  |
| (হ্ব)                                                                                                    | जिला                              | т                                                                                                    |                 |  |  |
| कृ                                                                                                    | पया चि                            | जेला चुनें                                                                                                    | •               |  |  |
| (द)                                                                                                    | तहर्स                             | ील                                                                                                    |                 |  |  |
|                                                                                                    |                                   |                                                                                                    | •               |  |  |
| (स                                                                                                    | ) ग्राम/                          | /शहर का नाम                                                                                                    | •               |  |  |
| 5. पत                                                                                                    | नी का                             | विवरण                                                                                                    |                 |  |  |
| (अ                                                                                                    | ) नाम                             |                                                                                                    |                 |  |  |
| (-)                                                                                                    |                                   |                                                                                                    |                 |  |  |
| (ब)                                                                                                    | आयु                               | (वष म)                                                                                                    |                 |  |  |
| 6. में                                                                                                    | रे अवय                            | यस्क पुत्र/पुत्रियों का विवरण                                                                                                    |                 |  |  |
|                                                                                                    |                                   | सदस्य जोड़ें                                                                                                    |                 |  |  |
| 7. स्थ<br>हे                                                                                                    | गनीय                              | । निवासी की पात्रता के किस मापदण्ड को पूरा                                                                                                    | करते            |  |  |
| कृ                                                                                                    | पया नि                            | नेम्न विकल्प में से चुनें                                                                                                    | •               |  |  |
| 8. अ                                                                                                    | ावेदक                             | न्ता प्रकार                                                                                                    |                 |  |  |
| या                                                                                                    | इ सेवा                            | सभी वर्गों के लिए निशुल्क है                                                                                                    | •               |  |  |
| 9. अ                                                                                                    | ावेदक                             | 5 का छायाचित्र                                                                                                    |                 |  |  |
|                                                                                                    |                                   | चित्र जोड़ें                                                                                                    |                 |  |  |
| असत<br>धारा<br>दण्डन                                                                                                    | मुझे<br>म तथ्य<br>193 वे<br>ोय है | इस तथ्य का पूर्ण ज्ञान/जानकारी है कि शपथ-पत्र<br>वर्णित करना भारतीय दण्ड संहिता (आईपीसी) वं<br>फे अधीन तीन वर्ष तक के कारावास एवं अर्थदण्ड न<br>। | में<br>जे<br>से |  |  |
|                                                                                                    | स्वयं व                           | का घोषणा पत्र ।**                                                                                                    |                 |  |  |
|                                                                                                    |                                   | Submit                                                                                                    |                 |  |  |
|                                                                                                    |                                   |                                                                                                    |                 |  |  |

#### Screen 11:- Schemes Information

Schemes information is distributed according their section with each section showing government scheme details according to department.

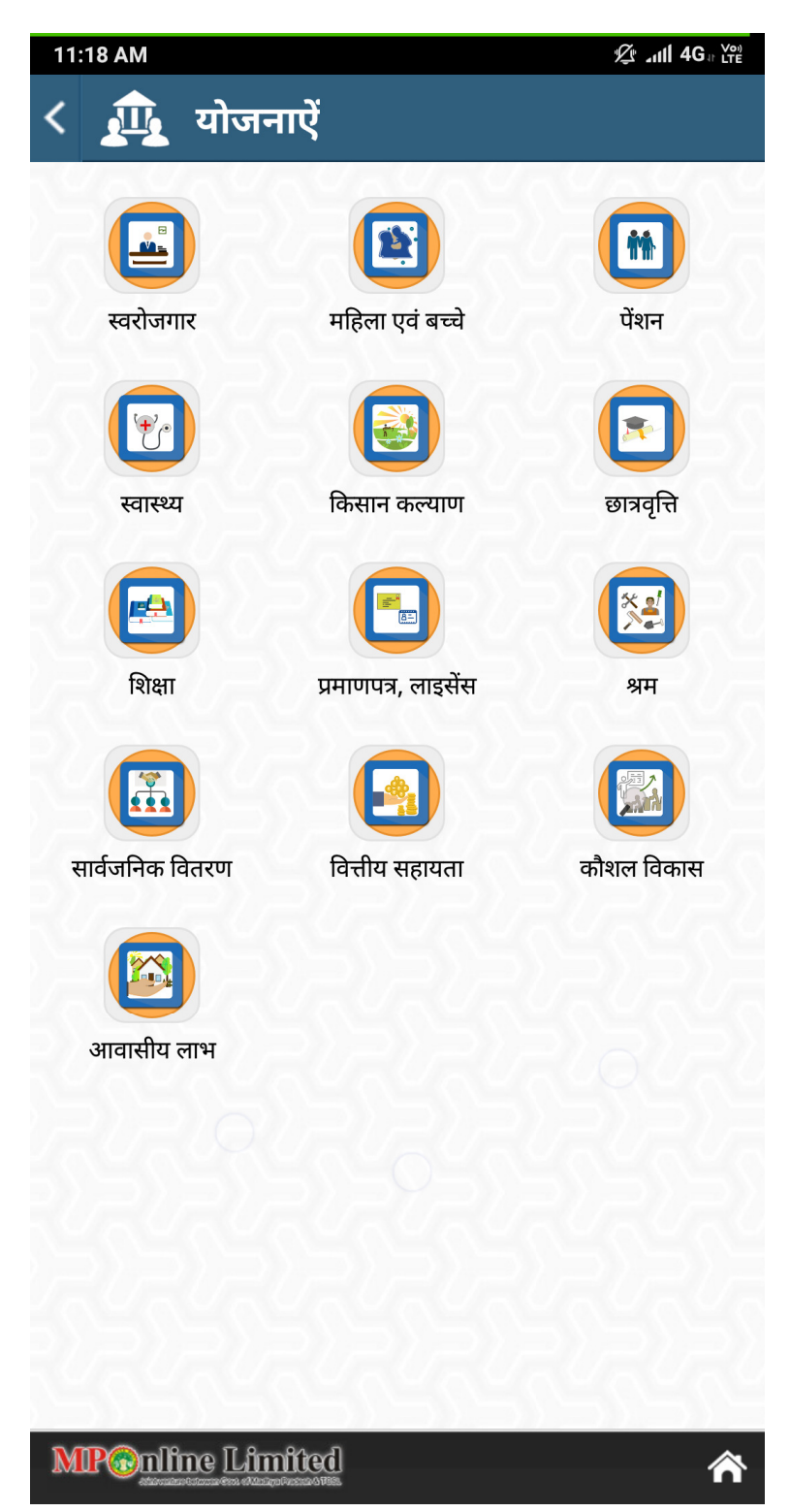

## Screen 12:- Schemes Listing

Schemes list separated according to the departments for which the scheme is associated

| 12:22 PM                                                                    | 炎네 জ 奈  |
|-----------------------------------------------------------------------------|---------|
| < ַ 🦺 महिला एवं बच्चे सम्बंधित र                                            | योजनाऐं |
| आदिम जाति कल्याण विभाग                                                      |         |
| सौभाग्यवती योजना                                                            | >       |
| महिला एवं बाल विकास विभाग                                                   |         |
| लाड़ली लक्ष्मी योजना के अंतर्गत स्वीकृति जारी करन                           | π >     |
| राजीव गांधी किशोरी बालिका सशकितकरण योजना<br>(म.प्र. के 15 जिलों में संचालि) | >       |
| मंगल दिवस                                                                   | >       |
| पूरक पोषण आहार                                                              | >       |
| किशोरी शक्ति योजना                                                          | >       |
| एकीकृत बाल विकास सेवा योजना                                                 | >       |
| उषा किरण योजना                                                              | >       |
| इंदिरा गांधी मातृत्व सहायता योजना मध्य प्रदेश के<br>सागर छिन्दवाडा जिला     | >       |
| आई.सी.डी.एस( समेकित बाल विकास योजना)                                        | >       |
| समेकित बाल संरक्षण योजना                                                    | >       |
| मुख्यमंत्री महिला सशक्तिकरण योजना                                           | >       |
| लोक स्वास्थ्य एवं परिवार कल्याण विभाग                                       |         |
| जननी सुरक्षा योजना                                                          | >       |
| जननी सहयोगी योजना                                                           | >       |
| जननी शिशु सुरक्षा कार्यक्रम                                                 | >       |
| जननी एक्सप्रेस योजना                                                        | >       |
| लोक स्वास्थ्य यांत्रिकी विभाग                                               |         |
| जननी एक्सप्रेस योजना                                                        | >       |
| सामाजिक न्याय विभाग                                                         |         |
| मुख्यमंत्री कन्यादान/ निकाह योजना                                           | >       |

#### Screen 13:- Schemes Details

Schemes details when click on any scheme from the list in previous screen.

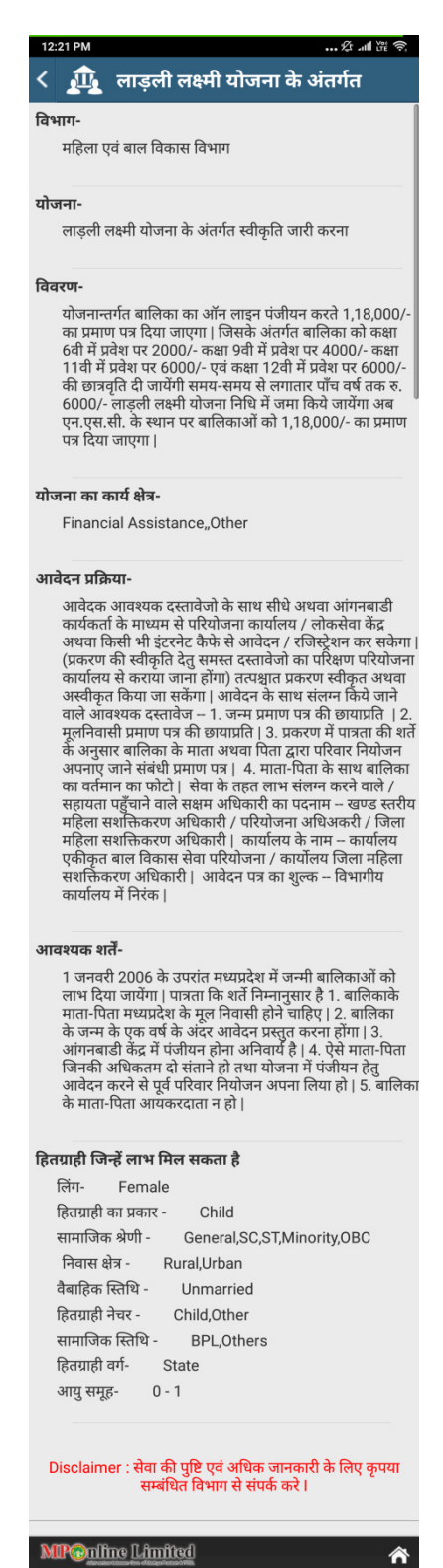